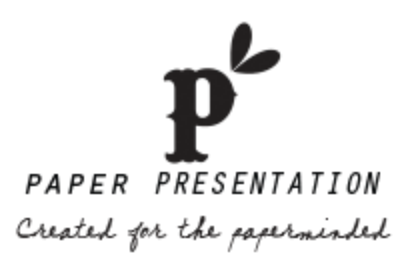

## **BEFORE PRINTING**

You must remove the outlines before printing. Here is how to do it:

## For PC:

1- Type your text in all textboxes. (Please select each box separately to type or copy your text)

- 2- Hold down "Shift" and click on template.
- 3- Go to "Format" tab.

4- In Word-2015, click on "**Shape Outline**" (pencil icon) and check "**No Outline**". Outlines disappear and you are ready to print. Ignore next steps.

5- In Word-2013, click on "Shape Outline" option.

6- Select "Weight" and then "More Lines" from dropdown list.

- 7- Go to "Colors and Lines" tab in "Format Textbox" window.
- 8- Go to "Lines" section and select "No Color" from "Color" dropdown list.
- 9- Go to "File" menu and select "Options".
- 10- Go to "Display" tab.
- 11- Go to "Printing Options" section and just check "Print drawings created in Word".
- 12- Go to "Advanced" tab.
- 13- Go to "Show Document Content" section.
- 14- Check "Show drawings and textboxes on screen" and "Show text boundaries".
- 15- Uncheck "Show picture placeholders".

16- Click "**Ok**" and print your labels.

## For Mac:

- 1- Type your text in all textboxes. (Please select **each box separately** to type or copy your text)
- 2- Hold down "Shift" and click on template.
- 3- Go to "Format" tab.
- 4- Click on an arrow beside the "Line" option.
- 5- Select "No Line" from the dropdown list and print your labels.